## Konfiguracja kont mailowych dla Comarch DMS w chmurze Comarch

Spis treści artykułu

- Konfiguracja skrzynki mailowej w Comarch DMS opis
  - Informacje ogólne
  - <u>Zakładka "Serwer pocztowy"</u>
    - <u>Sekcja "Ustawienia konta pocztowego"</u>
- Przeprowadzenie testu konfiguracji skrzynki <u>mailowej</u>
- <u>Domyślnie otwarte numery portów</u>
- Przykłady konfiguracji poczty
  - Poczta WP
  - <u>Onet Poczta</u>
  - Poczta Google

## Konfiguracja skrzynki mailowej w Comarch DMS – opis

## Informacje ogólne

Konfiguracja skrzynki pocztowej w Comarch DMS odbywa się w
ramach zakładki [Ustawienia], w zakładce "Serwer
pocztowy".

Zakładka "Serwer pocztowy" służy do zdefiniowania domyślnego konta pocztowego, z którego wysyłane są powiadomienia typu: przekazanie dokumentu, przypomnienia o przeterminowanych, itp.

## Zakładka "Serwer pocztowy"

Zakładka "Serwer pocztowy" składa się z dwóch sekcji:

- Ustawienia konta pocztowego;
- Wyślij testową wiadomość email.

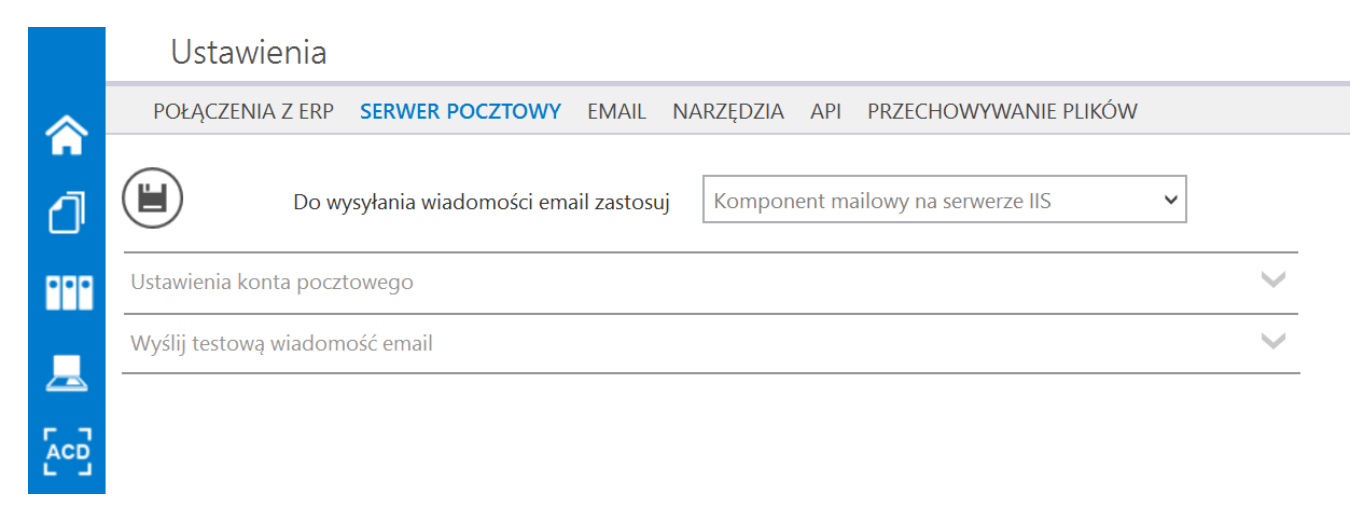

Widok zakładki "Serwer pocztowy"

Aby poprawnie skonfigurować skrzynkę pocztową w Comarch DMS, operator powinien:

- uzupełnić dane w ramach sekcji Ustawienia konta pocztowego (zob. <u>Sekcja "Ustawienia</u> konta pocztowego");
- kliknąć w ikonę (Zapisz], aby zapisać ustawienia.

[Zapisz] zostaje wyświetlony

następujący komunikat informujący o zapisaniu danych:

|           |    | × |
|-----------|----|---|
| Zapisano. |    |   |
|           |    |   |
|           | ОК |   |
|           |    |   |

Informacja o zapisaniu danych

## Sekcja "Ustawienia konta pocztowego"

W sekcji znajdują się następujące parametry:

- Włącz wysyłanie wiadomości email parametr aktywujący funkcjonalność wysyłania maili – w tym celu użytkownik powinien wybrać opcję "Tak";
- Nazwa konta nazwa konta mailowego na serwerze pocztowym, np. Comarch DMS;
- Email (wychodzący) adres mailowy skrzynki pocztowej, z której wychodzi korespondencja, np. urszulakowal@domena.com;
- Nazwa wyświetlana nazwa konta mailowego, np. Comarch DMS – powiadomienia – nazwa jest widoczna w mailu jako nazwa nadawcy;
- Adres zwrotny opcjonalny adres mailowy, np. urszulakowal@domena.com – może być inny niż wychodzący;
- **Opis** opis konta pocztowego;
- Typ serwera domyślnie SMTP bez możliwości edycji;

- Nazwa serwera nazwa serwera pocztowego, np. smtp.domena.com;
- Port port wykorzystywany przez protokół wysyłający maile – domyślnie otwarte porty to: 25, 465 i 587 (zob. <u>Domyślnie otwarte</u> <u>numery portów</u>)
- Metoda szyfrowania pole, w ramach którego możliwy jest wybór odpowiedniej metody szyfrowania wiadomości mailowych. Domyślną wartością jest "Brak";
- Metoda uwierzytelniania dostępne są dwie opcje uwierzytelnienia konta pocztowego:
  - Za pomocą loginu i hasła;
  - Poprzez mechanizm OAuth2 dla kont w usłudze Microsoft Office 365 (zob. <u>Obsługa kont pocztowych Office 365</u>);

Uwaga

W Comarch DMS nie są obsługiwane konta mailowe Google z autoryzacją OAuth2.

- Login login użytkownika do logowania do skrzynki pocztowej;
- Hasło hasło użytkownika do skrzynki pocztowej (pole dostępne, jeśli w polu "Metoda uwierzytelniania" wybrano opcję "Login i hasło").

Jeśli w polu "Metoda uwierzytelniania" wybrano opcję "Login i hasło", wówczas w polach "Login" i "Hasło" należy wpisać login oraz hasło użytkownika skrzynki pocztowej.

Uwaga

W razie wątpliwości w polu "Metoda szyfrowania" należy wybrać opcję "Automatyczne".

| Włącz wysyłanie wiadomości email | Tak                         | ~        |
|----------------------------------|-----------------------------|----------|
| Nazwa konta                      | Comarch DMS                 |          |
| Email (wychodzący)               | jankowalski@comarch.com     |          |
| Nazwa wyświetlana                | Comarch DMS - powiadomienia |          |
| Adres zwrotny                    | jankowalski@comarch.com     |          |
| Opis                             | Comarch DMS                 |          |
| Typ serwera                      | SMTP                        |          |
| Nazwa serwera                    | smtp.comarch.com            |          |
| Port                             | 587                         | <b>^</b> |
| Metoda szyfrowania               | Automatyczne                | ~        |
| Metoda uwierzytelniania          | Login i hasło               | ~        |
| Login                            | jankowalski                 |          |
| Hasło                            | •••••                       |          |

Przykład konfiguracji dostępu do konta mailowego z użyciem metody uwierzytelnienia "Login i hasło"

W przypadku wyboru metody uwierzytelnienia "OAuth2" należy przeprowadzić dodatkową konfigurację zgodnie z opisem dostępnym na stronie: https://pomoc.comarch.pl/dms/index.php/dokumentacja/obsluga-ko nt-pocztowych-office-365/

Przykłady konfiguracji dostępu do wybranych serwerów pocztowych znajdują się w punkcie: <u>Przykłady konfiguracji</u> poczty

Dostępne są następujące przykłady konfiguracji kont pocztowych

 $\sim$ 

#### dla serwerów:

- Poczta WP
- Onet Poczta
- Poczta Google

# Przeprowadzenie testu konfiguracji skrzynki mailowej

Po uzupełnieniu pól w sekcji **"Ustawienia konta pocztowego"** (zob. rozdział <u>Sekcja "Ustawienia konta pocztowego"</u>) użytkownik może **zweryfikować**, czy dostęp do skrzynki pocztowej został poprawnie skonfigurowany, wysyłając testową wiadomość email.

W tym celu należy przejść do sekcji "Wyślij testową wiadomość email", znajdującej się na zakładce "Serwer pocztowy", i uzupełnić następujące parametry:

- Adres email odbiorcy –w tym polu należy wprowadzić adres mailowy, na który ma zostać wysłana wiadomość tekstowa;
- Temat temat wiadomości mailowej;
- Treść wiadomości treść wiadomości;
- Załącznik z punktu widzenia powiadomień mailowych możliwość przesyłania załączników nie jest istotna. Testując konfigurację konta pocztowego należy pominąć możliwość wysyłania załączników!

| Wyślij testową wiadomość email |                        | ^ |
|--------------------------------|------------------------|---|
| Adres email odbiorcy           | urszulakowal@domena.pl |   |
| Temat                          | proba                  |   |
| Treść wiadomości               | Proba                  |   |
|                                |                        |   |
|                                |                        |   |
|                                |                        |   |
|                                | Załącznik              |   |
|                                | Faktura FZ_5_2021   m  |   |
|                                | Wyślij wiadomość       |   |

Sekcja "Wyślij testową wiadomość email"

Po uzupełnieniu danych należy kliknąć na przycisk

Wyślij wiadomość [Wyślij wiadomość]. Mail zostanie przekazany do kolejki mailowej i wyświetli się następujący komunikat:

Jeżeli konfiguracja profilu mailowego została skonfigurowana poprawnie, Twój mail testowy został przekazany do kolejki mailowej i przesłany na wskazaną skrzynkę pocztową.

Х

OK

Wiadomość wyświetlana po wysłaniu wiadomości testowej

Potwierdzeniem poprawności konfiguracji konta mailowego jest otrzymanie wiadomości mailowej.

## Domyślnie otwarte numery portów

Domyślne numery portów, które można wprowadzić na zakładce
"Serwer pocztowy" w sekcji "Ustawienia konta pocztowego" to:

25
465
587

Uwaga

Jeżeli wymagany port nie jest dostępny na powyższej liście, wówczas należy wysłać zgłoszenie na adres <u>chmura.standard@comarch.pl</u> z prośbą o otwarcie dodatkowego portu

## Przyktady konfiguracji poczty

### Poczta WP

Informacje potrzebne do poprawnej konfiguracji konta
pocztowego dostępne są na stronie
https://pomoc.wp.pl/jak-skonfigurowac-program-pocztowy

#### Uwaga

W razie wątpliwości w polu "Metoda szyfrowania" należy wybrać opcję "Automatyczne".

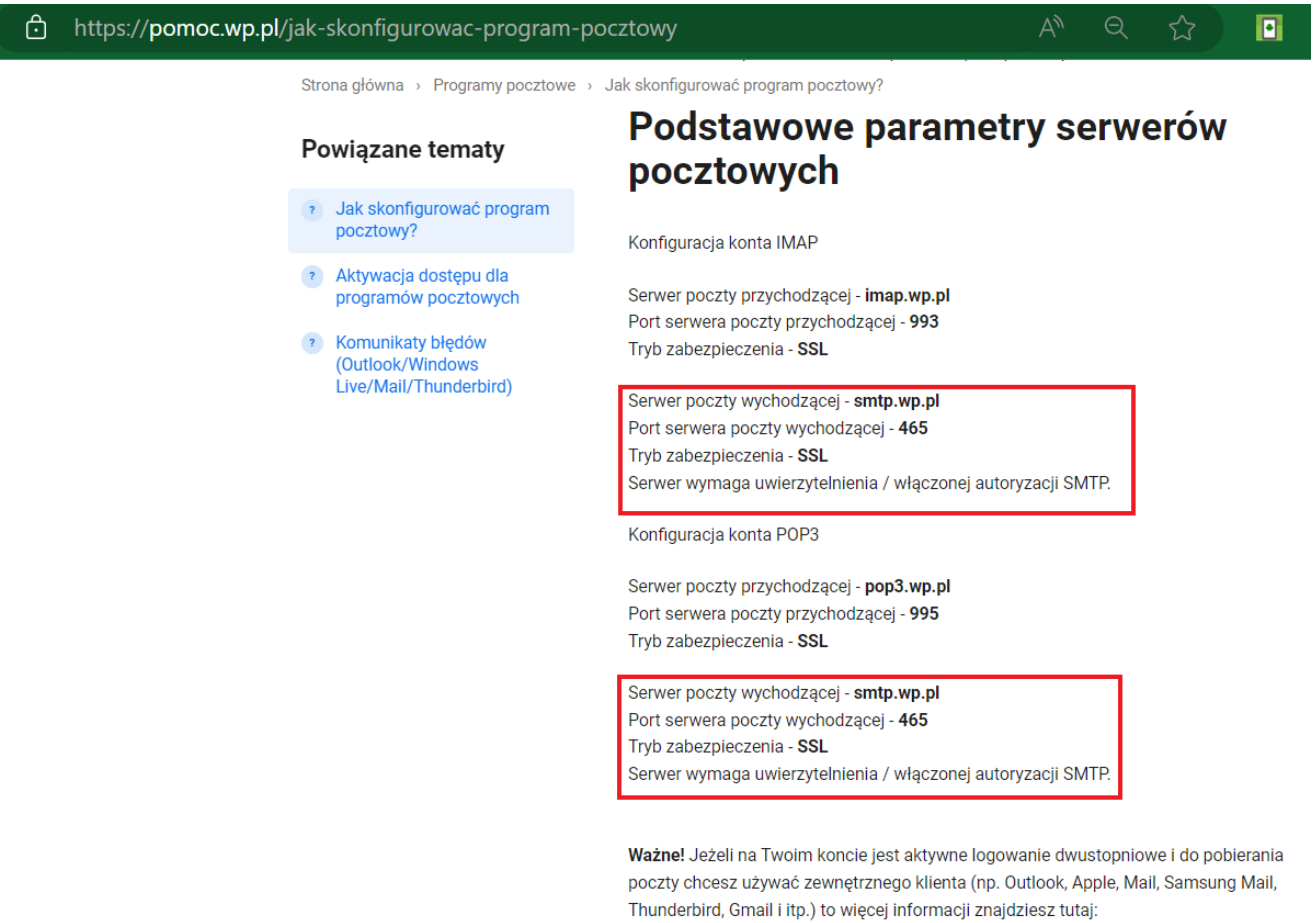

https://pomoc.wp.pl/1login/hasla-do-aplikacji-zewnetrznej

Informacje potrzebne do poprawnej konfiguracji Poczty WP

Użytkownik **Jan Kowalski** posiada konto pocztowe na portalu **wp.pl**.

Jego adres email to **jankowalski@wp.pl**, login to j**ankowalski**, a hasło do poczty brzmi **Konwalia369**!.

Użytkownik Jan Kowalski chce, aby z tego konta pocztowego można było wysyłać powiadomienia z Comarch DMS.

W tym celu loguje się do aplikacji Comarch DMS, klika na zakładkę [Ustawienia], następnie na zakładce "Serwer pocztowy" w sekcji "Ustawienia konta pocztowego" uzupełnia pola znajdujące się w tej sekcji w następujący sposób:

- Włącz wysyłanie wiadomości email użytkownik wybiera "Tak";
- Nazwa konta użytkownik wpisuje Comarch DMS;
- Email (wychodzący) użytkownik wpisuje swój adres email: jankowalski@wp.pl;
- Nazwa wyświetlana użytkownik wpisuje
   Comarch DMS powiadomienia;
- Adres zwrotny użytkownik wpisuje swój adres email: jankowalski@wp.pl;
- Opis użytkownik wpisuje Konto do wysyłania powiadomień Comarch DMS;
- Typ serwera użytkownik pomija pole nie można go edytować;
- •Nazwa serwera użytkownik wpisuje smtp.wp.pl;
- Port użytkownik wpisuje 587;
- Metoda szyfrowania użytkownik wybiera "Automatyczne";
- Metoda uwierzytelniania użytkownik wybiera opcję "Login i hasło"
- Login użytkownik wpisuje jankowalski;
- Hasło użytkownik wpisuje Konwalia369!

| Włącz wysyłanie wiadomości email | Tak 🗸                                      |
|----------------------------------|--------------------------------------------|
| Nazwa konta                      | Comarch DMS                                |
| Email (wychodzący)               | jankowalski@wp.pl                          |
| Nazwa wyświetlana                | Comarch DMS - powiadomienia                |
| Adres zwrotny                    | jankowalski@wp.pl                          |
| Opis                             | Konto do wysyłania powiadomień Comarch DMS |
| Typ serwera                      | SMTP                                       |
| Nazwa serwera                    | smtp.wp.pl                                 |
| Port                             | 587                                        |
| Metoda szyfrowania               | Automatyczne 🗸                             |
| Metoda uwierzytelniania          | Login i hasło 🗸                            |
| Login                            | jankowalski                                |
| Hasło                            | •••••                                      |

Przykład uzupełnienia sekcji "Ustawienia konta pocztowego" dla konta pocztowego w ramach Poczty WP

Po uzupełnieniu pól Jan Kowalski zapisuje zmiany, klikając na ikonę dyskietki w lewej górnej części zakładki "Serwer pocztowy".

 $\overline{}$ 

|              | Ustawienia                           |                                            |
|--------------|--------------------------------------|--------------------------------------------|
| $\sim$       | POŁĄCZENIA Z ERP SERWER POCZTOWY EMA | AIL NARZĘDZIA API PRZECHOWYWANIE PLIKÓW    |
| 1            | Do wysyłania wiadomości email zas    | tosuj Komponent mailowy na serwerze IIS 🗸  |
| •••          | Ustawienia konta pocztowego          | ^                                          |
| 1 <b>2</b> 1 | Włącz wysyłanie wiadomości email     | Tak 🗸                                      |
| 2            | Nazwa konta                          | Comarch DMS                                |
| ö            | Email (wychodzący)                   | jankowalski@wp.pl                          |
| ส            | Nazwa wyświetlana                    | Comarch DMS - powiadomienia                |
| *            | Adres zwrotny                        | jankowalski@wp.pl                          |
|              | Opis                                 | Konto do wysyłania powiadomień Comarch DMS |
| <b>▲10</b>   | Typ serwera                          | SMTP                                       |
| ľ            | Nazwa serwera                        | smtp.wp.pl                                 |
|              | Port                                 | 587 🛓                                      |
|              | Metoda szyfrowania                   | Automatyczne 🗸                             |
|              | Metoda uwierzytelniania              | Login i hasło 🗸                            |

Zapisywanie dokonanych zmian

Po wyborze przycisku **[Zapisz]** zostaje wyświetlony następujący komunikat informujący o zapisaniu danych, w ramach którego Jan Kowalski naciska "Ok". Okno zostaje zamknięte.

|           | 2  | ~ |
|-----------|----|---|
| Zapisano. |    |   |
|           |    |   |
|           | OK |   |
|           |    |   |

Informacja o zapisaniu danych

Po skonfigurowaniu konta pocztowego **należy przeprowadzić test** wysyłając wiadomość mailową na wskazany adres. Zobacz punkt: <u>Przeprowadzenie testu konfiguracji skrzynki mailowej</u>

## **Onet Poczta**

Informacje potrzebne do poprawnej konfiguracji konta mailowego można znaleźć na stronie https://pomoc.poczta.onet.pl/baza-wiedzy/adresy-serwerow-potrz ebne-do-konfiguracji/

Uwaga W razie wątpliwości w polu "Metoda szyfrowania" należy wybrać opcję "Automatyczne".

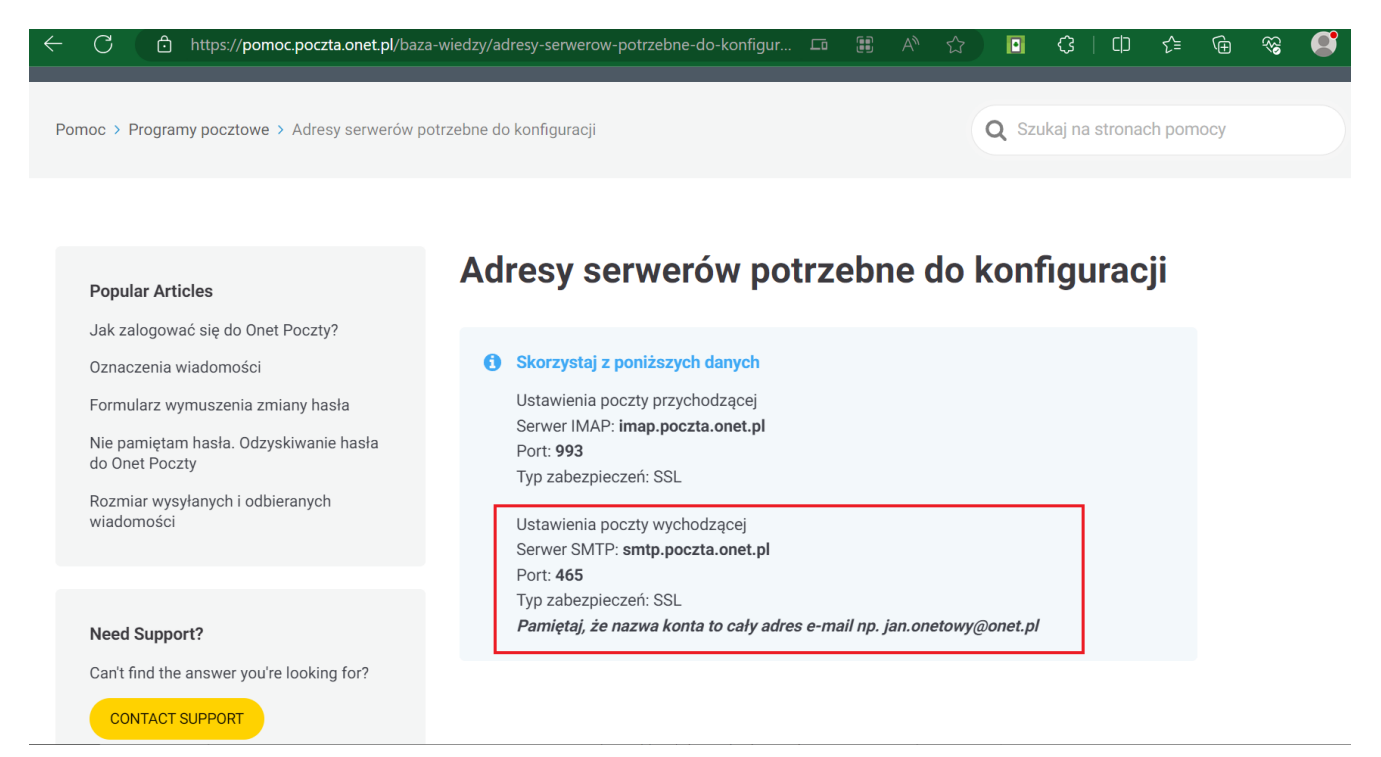

Informacje potrzebne do poprawnej konfiguracji poczty Onet

#### Przyklad

Użytkowniczka **Anna Nowak** posiada konto pocztowe na portalu **onet.pl**.

Jej adres email to annanowak@op.pl, login to annanowak@op.pl, a hasło do poczty brzmi Pierwiosnek479%.

Użytkowniczka Anna Nowak chce, aby z tego konta pocztowego można było wysyłać powiadomienia z Comarch DMS.

W tym celu loguje się do aplikacji Comarch DMS, klika na

zakładkę **[Ustawienia]**, a następnie na zakładkę **"Serwer pocztowy"** i na sekcję **"Ustawienia konta pocztowego"**. Następnie uzupełnia pola znajdujące się w tej sekcji w następujący sposób:

> Włącz wysyłanie wiadomości email – użytkownik wybiera "Tak";

- Nazwa konta użytkownik wpisuje Comarch DMS;
- Email (wychodzący) użytkownik wpisuje swój adres email: annanowak@op.pl;
- Nazwa wyświetlana użytkownik wpisuje
   Comarch DMS powiadomienia;
- Adres zwrotny użytkownik wpisuje swój adres email: annanowak@op.pl;
- Opis użytkownik wpisuje Konto do wysyłania powiadomień Comarch DMS;
- Typ serwera użytkownik pomija pole nie można go edytować;
- •Nazwa serwera użytkownik wpisuje smtp.poczta.onet.pl;
- Port użytkownik wpisuje 465;
- Metoda szyfrowania użytkownik wybiera "Automatyczne";
- Metoda uwierzytelniania użytkownik wybiera opcję "Login i hasto"
- Login użytkownik wpisuje annanowak@op.pl
- Hasto użytkownik wpisuje Pierwiosnek479%

| Włącz wysyłanie wiadomości email | Tak 🗸                                      |
|----------------------------------|--------------------------------------------|
| Nazwa konta                      | Comarch DMS                                |
| Email (wychodzący)               | annanowak@op.pl                            |
| Nazwa wyświetlana                | Comarch DMS - powiadomienia                |
| Adres zwrotny                    | annanowak@op.pl                            |
| Opis                             | Konto do wysyłania powiadomień Comarch DMS |
| Typ serwera                      | SMTP                                       |
| Nazwa serwera                    | smtp.poczta.onet.pl                        |
| Port                             | 465 🗸                                      |
| Metoda szyfrowania               | Automatyczne 🗸                             |
| Metoda uwierzytelniania          | Login i hasło 🗸                            |
| Login                            | annanowak@op.pl                            |
| Hasło                            | ••••••                                     |

Przykład uzupełnienia sekcji "Ustawienia konta pocztowego" dla konta pocztowego w ramach Poczty Onet

Po uzupełnieniu pól Anna Nowak zapisuje zmiany, klikając na ikonę dyskietki w lewej górnej części zakładki "Serwer pocztowy".

 $\wedge$ 

|            | Ustawienia                             |                                            |          |  |
|------------|----------------------------------------|--------------------------------------------|----------|--|
|            | POŁĄCZENIA Z ERP SERWER POCZTOWY EMAIL | NARZĘDZIA API PRZECHOWYWANIE PLIKÓW        |          |  |
| 0          | Do wysyłania wiadomości email zasto    | suj Komponent mailowy na serwerze IIS 🗸 🗸  |          |  |
| •••        | Ustawienia konta pocztowego            | 1                                          | <b>^</b> |  |
| - <b>-</b> | Włącz wysyłanie wiadomości email       | Tak                                        | ~        |  |
| ि          | Nazwa konta                            | Comarch DMS                                |          |  |
| ö          | Email (wychodzący)                     | annanowak@op.pl                            |          |  |
| a          | Nazwa wyświetlana                      | Comarch DMS - powiadomienia                |          |  |
| *          | Adres zwrotny                          | annanowak@op.pl                            |          |  |
|            | Opis                                   | Konto do wysyłania powiadomień Comarch DMS |          |  |
| <b></b>    | Typ serwera                            | SMTP                                       |          |  |
| j.         | Nazwa serwera                          | smtp.poczta.onet.pl                        |          |  |
|            | Port                                   | 465                                        | •        |  |
|            | Metoda szyfrowania                     | Automatyczne                               | ~        |  |
|            | Metoda uwierzytelniania                | Login i hasło                              | ~        |  |

Zapisywanie dokonanych zmian

Po wyborze przycisku **[Zapisz]** zostaje wyświetlony następujący komunikat informujący o zapisaniu danych, w ramach którego Anna Nowak naciska "Ok". Okno zostaje zamknięte.

|           |    | × |
|-----------|----|---|
| Zapisano. |    |   |
|           |    |   |
|           | OK |   |
|           |    |   |

Informacja o zapisaniu danych

Po skonfigurowaniu konta pocztowego **należy przeprowadzić test** wysyłając wiadomość mailową na wskazany adres. Zobacz punkt <u>Przeprowadzenie testu konfiguracji skrzynki mailowej</u>

## Poczta Google

Informacje potrzebne do poprawnej konfiguracji konta mailowego można znaleźć pod następującym linkiem: Wysyłanie e-maili z drukarki, skanera lub aplikacji – Administrator Google Workspace – Pomoc

Uwaga

W razie wątpliwości w polu "Metoda szyfrowania" należy wybrać opcję "Automatyczne".

Uwaga

W celu poprawnego skonfigurowania poczty należy **dodać aplikację DMS w ustawieniach konta Google**, jak pokazano w poniższym przykładzie.

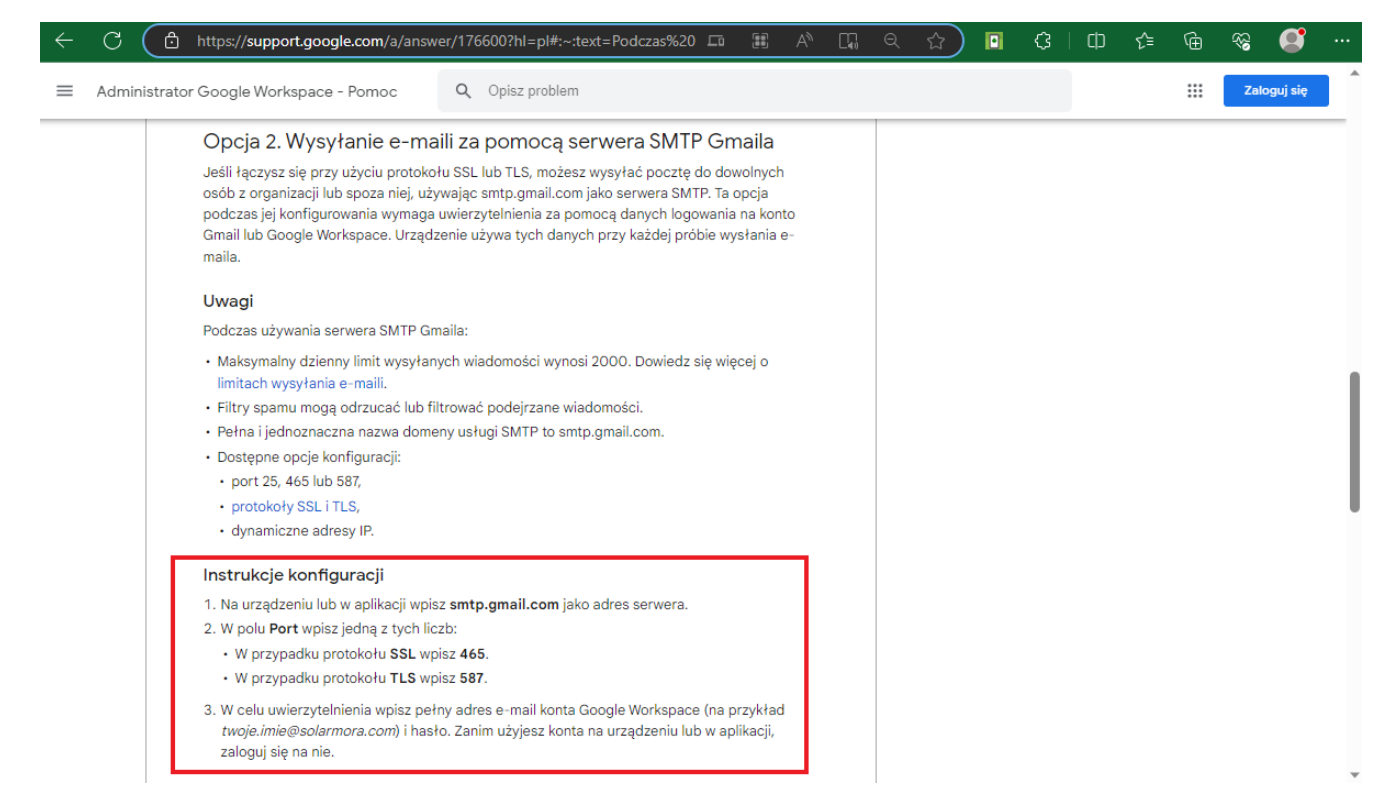

Informacje potrzebne do poprawnej konfiguracji poczty Gmail

#### Przyklad

Użytkowniczka **Anna Nowa** posiada konto pocztowe na portalu **gmail.com**.

Jej adres email to annanowa@gmail.com, login to annanowa@gmail.com, a hasło do poczty brzmi Lawenda458!.

Użytkowniczka Anna Nowa chce, aby z tego konta pocztowego można było wysyłać powiadomienia z Comarch DMS.

W tym celu najpierw **loguje się na swoje konto na portalu** gmail.com i kilka na przycisk z literą A (od jej imienia) znajdujący się w prawym górnym rogu okna.

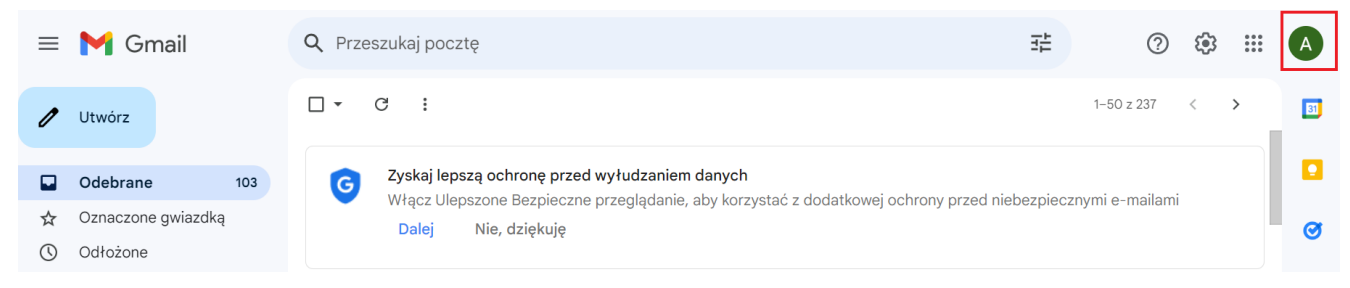

Wybór przycisku w ramach okna poczty gmail w przeglądarce

## Następnie Anna Nowa klika w przycisk "Zarządzaj kontem Google".

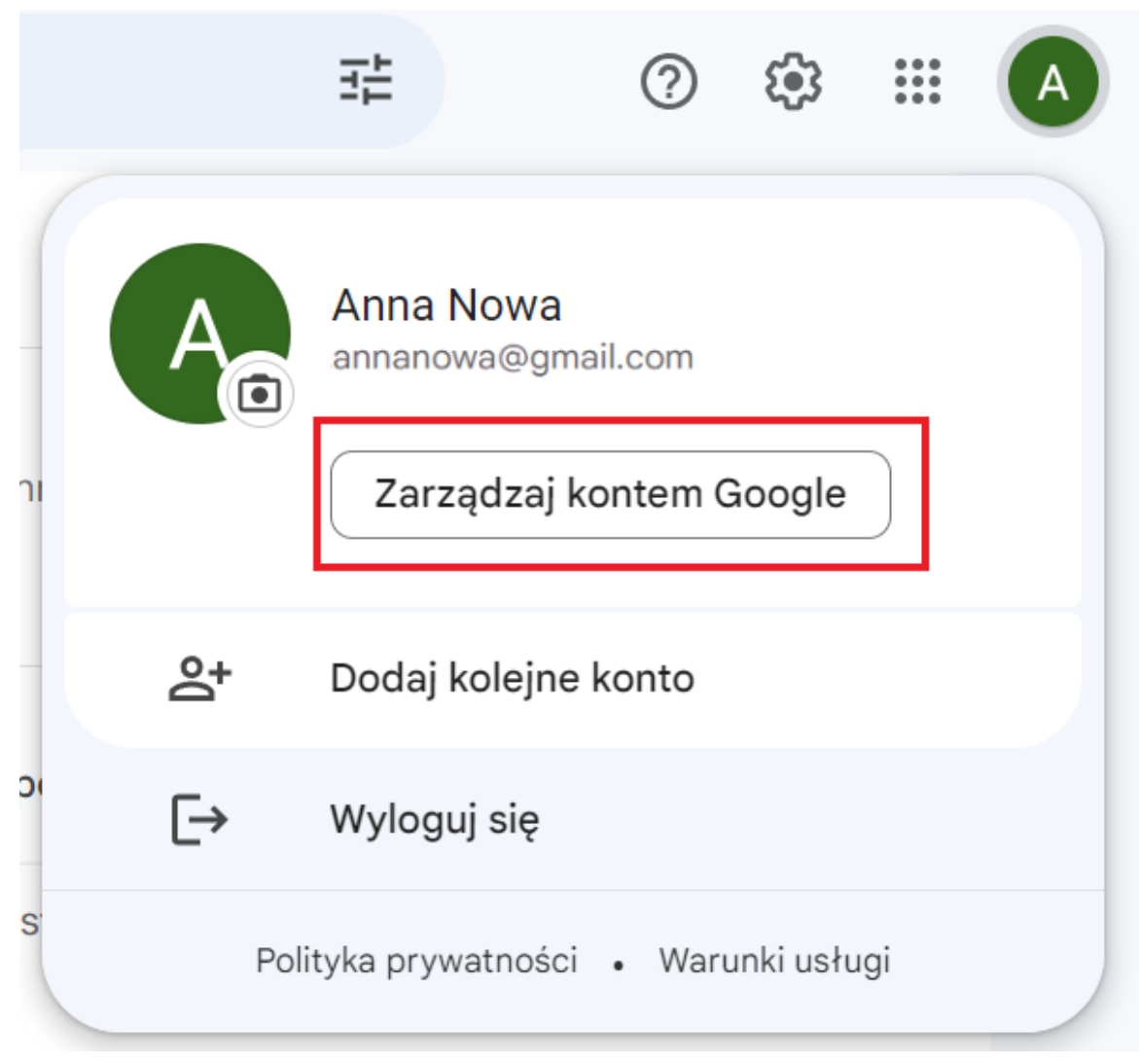

Wybór przycisku "Zarządzaj kontem Google"

Następnie klika na zakładkę "Bezpieczeństwo", a następnie w ramach sekcji "Sposób logowania się w Google" w polu "Weryfikacja dwuetapowa" naciska na strzałkę w prawo.

| Google Konto Q Prze                                                         | szukaj konto Google                                                                       |                               | 0 | *** | A |
|-----------------------------------------------------------------------------|-------------------------------------------------------------------------------------------|-------------------------------|---|-----|---|
| Strona główna           Image: Strona główna           Image: Strona główna | Ostatnia aktywność związana z bezp                                                        | ieczeństwem                   |   |     |   |
| Dane i prywatność                                                           | Utworzono hasło do aplikacji                                                              | 10:31 · Polska                |   | >   |   |
| <ul> <li>Bezpieczeństwo</li> <li>Osoby i udostępnianie</li> </ul>           | Aplikacji Mozilla Thunderbird Email przyznano<br>dostęp do konta                          | 10:13 · Polska                |   | >   |   |
| Płatności i subskrypcje                                                     | Nowe logowanie (Windows)                                                                  | 10:13 · Polska                |   | >   |   |
| (i) Informacje                                                              | Sprawdź aktywność związaną z bezpieczeństwem (4)                                          |                               |   |     |   |
|                                                                             | Sposób logowania się w Google<br>Dbaj o aktualność tych informacji, aby zawsze mieć dostę | ep do konta Google            |   |     |   |
|                                                                             | Weryfikacja dwuetapowa                                                                    | 🕑 Włączono: 8 gru 2021        |   | >   | ] |
| Prywatnosc Warunki Pomoc<br>Informacje                                      | ♣ Klucze dostępu                                                                          | Zacznij używać kluczy dostępu |   | >   |   |

Wybór zakładki "Bezpieczeństwo" i strzałki w polu "Weryfikacja dwuetapowa"

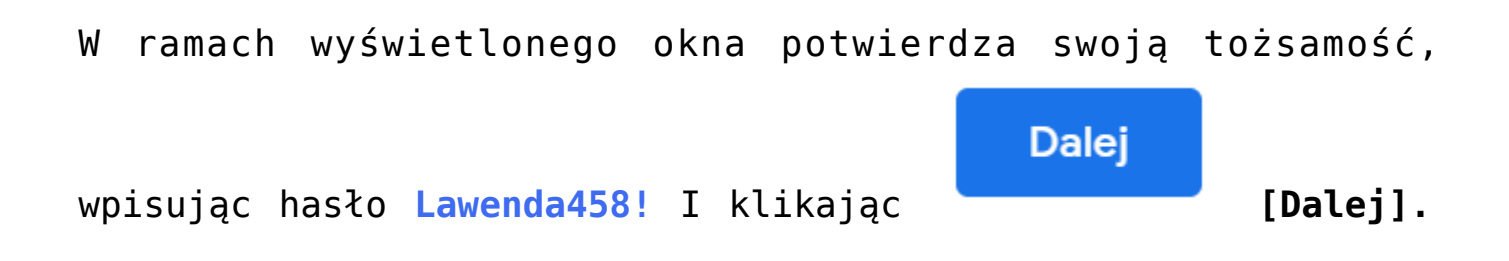

| Go                           | ogle                       |       |
|------------------------------|----------------------------|-------|
| Anna                         | Nowa                       |       |
| annanowa@                    | gmail.com                  | ~     |
| Aby przejść dalej, potwierdź | swoją <mark>t</mark> ożsar | mość  |
| Wpisz hasło                  |                            |       |
| Pokaż hasło                  |                            |       |
| Nie pamiętasz hasła?         |                            | Dalej |
|                              |                            |       |
|                              |                            |       |

Wybór przycisku "Dalej" po wpisaniu hasła do konta Gmail

Następnie przewija stronę w dół i klika w strzałkę w prawo na polu "Hasła do aplikacji".

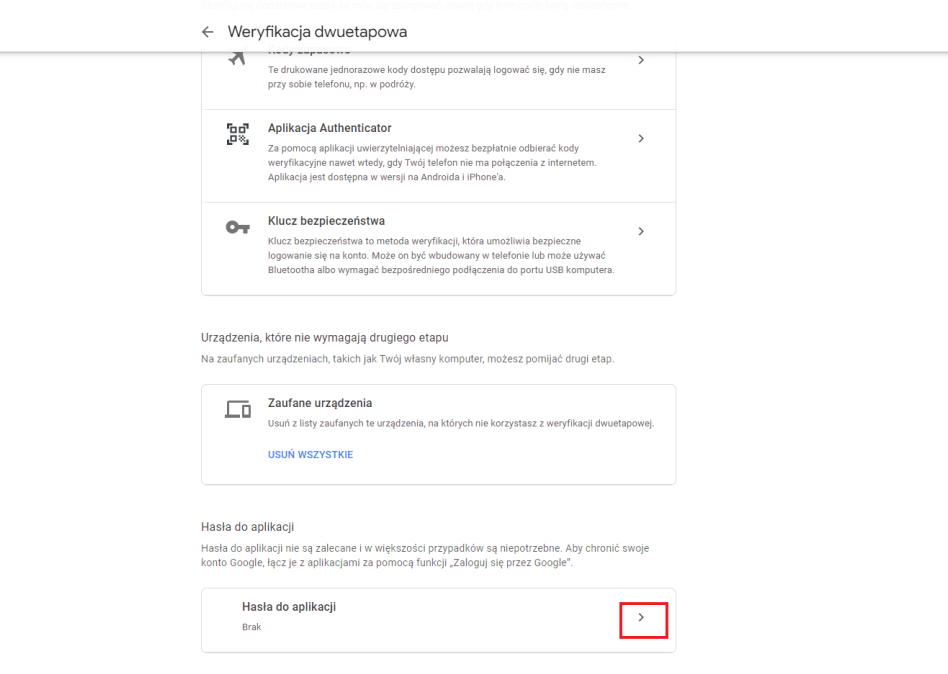

Wybór strzałki na polu "Hasła do aplikacji"

Następnie w ramach pola "Wybierz aplikację" wybiera opcję "Inna opcja (własna nazwa)".

Google Konto

#### ← Hasła do aplikacji

Hasło do aplikacji służy do logowania się na konto Google z poziomu aplikacji na urządzeniach, które nie obsługują weryfikacji dwuetapowej. Nie musisz go zapamiętywać – wystarczy, że podasz je tylko raz. Więcej informacji

| Nie masz haseł do aplikacji.                                           |                    |   |           |  |  |
|------------------------------------------------------------------------|--------------------|---|-----------|--|--|
| Wybierz aplikację i urządzenie, do których chcesz utworzyć nowe hasło. |                    |   |           |  |  |
| Wybierz aplikację                                                      | Wybierz urządzenie | ~ |           |  |  |
| Poczta                                                                 |                    |   |           |  |  |
| Kalendarz                                                              |                    |   | WYGENERUJ |  |  |
| Kontakty                                                               |                    |   |           |  |  |
| YouTube                                                                |                    |   |           |  |  |
| Inna opcja <i>(własna nazwa)</i>                                       |                    |   |           |  |  |

0 III 🗛

### Wybór opcji "Inna opcja"

## Następnie w ramach udostępnionego użytkownikowi pola wpisuje *Comarch DMS* i klika w przycisk Wygeneruj.

Google Konto

#### ← Hasła do aplikacji

Hasło do aplikacji służy do logowania się na konto Google z poziomu aplikacji na urządzeniach, które nie obsługują weryfikacji dwuetapowej. Nie musisz go zapamiętywać – wystarczy, że podasz je tylko raz. Więcej informacji

| Nie masz haseł do aplika  | acji.              |               |               |         |
|---------------------------|--------------------|---------------|---------------|---------|
| Wybierz aplikację i urząc | lzenie, do których | hcesz utworzy | ć nowe hasło. |         |
| Comarch DMS               | ×                  |               |               |         |
|                           |                    |               |               | WYGENER |

Wybór przycisku "Wygeneruj" po wpisaniu nazwy "Comarch DMS"

Wówczas zostaje otwarte okno z wygenerowanym 16 – cyfrowym hasłem dla aplikacji Comarch DMS. Anna kopiuje i zachowuje hasło – w tym przypadku hasło to pvlianprlvvrnrrn – i klika "Gotowe".

| Wygenerowane hasło o  | do aplikacii                                                                                         |
|-----------------------|----------------------------------------------------------------------------------------------------|
|                       | Twoje hasło do aplikacji (urządzenie)                                                                |
|                       | pvli anpr lvvr nrrn                                                                                  |
| Email                 | Sposób korzystania                                                                                   |
| securesally@gmail.com | Otwórz ustawienia konta Google w aplikacji<br>lub na urzadzeniu, które konfiguruiesz. Zastap         |
| Password              | swoje hasło powyższym hasłem złożonym z                                                              |
| ••••••                | 16 znaków.<br>Hasło aplikacji, tak jak Twoje zwykłe hasło,<br>daje pełny dostęp do konta Google. Nie |
|                       | musisz go zapamiętywać, więc nie zapisuj go<br>ani nie udostępniaj nikomu.                           |

Okno z wygenerowanym hasłem, które należy wykorzystać w aplikacji Comarch DMS

Następnie Anna Nowa loguje się do aplikacji Comarch DMS, klika

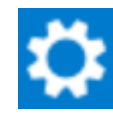

na zakładkę [Ustawienia], a następnie na zakładkę "Serwer pocztowy" i na sekcję "Ustawienia konta pocztowego". Następnie uzupełnia pola znajdujące się w tej sekcji w następujący sposób:

- Włącz wysyłanie wiadomości email użytkowniczka wybiera "Tak";
- Nazwa konta użytkowniczka wpisuje Comarch DMS;
- Email (wychodzący) użytkowniczka wpisuje swój adres email: annanowa@gmail.com;
- Nazwa wyświetlana użytkowniczka wpisuje
   Comarch DMS powiadomienia;
- Adres zwrotny użytkowniczka wpisuje swój

adres email: annanowa@gmail.com;

- Opis użytkowniczka wpisuje Konto do wysyłania powiadomień Comarch DMS;
- Typ serwera użytkowniczka pomija pole nie można go edytować;
- Nazwa serwera użytkowniczka wpisuje smtp.gmail.com;
- Port użytkowniczka wpisuje 465;
- •Metoda szyfrowania użytkownik wybiera "Automatyczne";
- Metoda uwierzytelniania użytkownik wybiera opcję "Login i hasło"
- Login użytkowniczka wpisuje annanowa@gmail.com
- Hasło użytkowniczka wkleja wygenerowane na koncie Google 16-cyfrowe hasło – pvlianprlvvrnrrn

Uwaga

W Comarch DMS nie są obsługiwane konta mailowe Google z autoryzacją OAuth2.

| Włącz wysyłanie wiadomości email | Tak 🗸                                      |
|----------------------------------|--------------------------------------------|
| Nazwa konta                      | Comarch DMS                                |
| Email (wychodzący)               | annanowa@gmail.com                         |
| Nazwa wyświetlana                | Comarch DMS - powiadomienia                |
| Adres zwrotny                    | annanowa@gmail.com                         |
| Opis                             | Konto do wysyłania powiadomień Comarch DMS |
| Typ serwera                      | SMTP                                       |
| Nazwa serwera                    | smtp.gmail.com                             |
| Port                             | 465 🗸                                      |
| Metoda szyfrowania               | Automatyczne 🗸                             |
| Metoda uwierzytelniania          | Login i hasło 🗸                            |
| Login                            | annanowa@gmail.com                         |
| Hasło                            | •••••                                      |

Przykład uzupełnienia sekcji "Ustawienia konta pocztowego" dla konta pocztowego w ramach Poczty Google

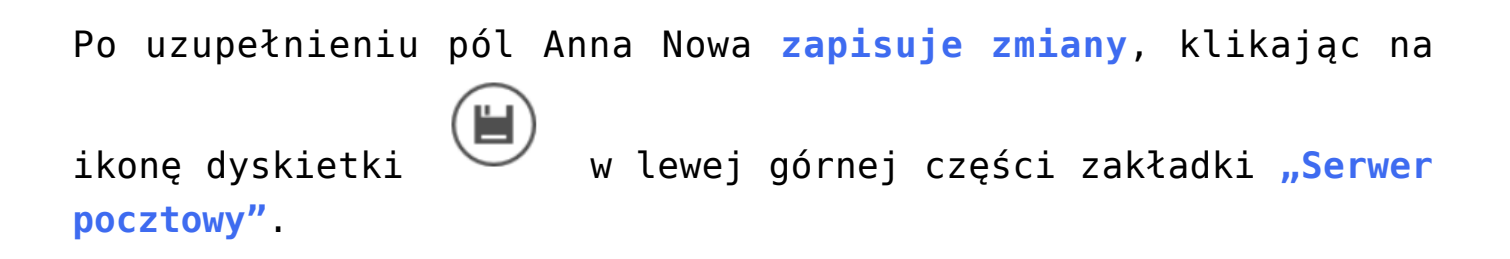

 $\wedge$ 

|             | Ustawienia                           |                                            |          |
|-------------|--------------------------------------|--------------------------------------------|----------|
|             | POŁĄCZENIA Z ERP SERWER POCZTOWY EMA | IL NARZĘDZIA API PRZECHOWYWANIE PLIKÓW     |          |
| 1           | Do wysyłania wiadomości email zast   | Komponent mailowy na serwerze IIS 🗸 🗸      |          |
| •••         | Ustawienia konta pocztowego          |                                            | $\wedge$ |
| <b>1</b> 25 | Włącz wysyłanie wiadomości email     | Tak                                        | ~        |
| ට           | Nazwa konta                          | Comarch DMS                                |          |
| ¢           | Email (wychodzący)                   | annanowa@gmail.com                         |          |
| Â           | Nazwa wyświetlana                    | Comarch DMS - powiadomienia                |          |
| ,₩          | Adres zwrotny                        | annanowa@gmail.com                         |          |
|             | Opis                                 | Konto do wysyłania powiadomień Comarch DMS |          |
| <b>**</b> 0 | Typ serwera                          | SMTP                                       |          |
| j.          | Nazwa serwera                        | smtp.gmail.com                             |          |
|             | Port                                 | 4                                          | 65       |
|             | Metoda szyfrowania                   | Automatyczne                               | ~        |
|             | Metoda uwierzytelniania              | Login i hasło                              | ~        |

Zapisywanie dokonanych zmian

Po wyborze przycisku **[Zapisz]** zostaje wyświetlony następujący komunikat informujący o zapisaniu danych, w ramach którego Anna Nowa naciska "Ok". Okno zostaje zamknięte.

|           | ×  |
|-----------|----|
| Zapisano. |    |
|           |    |
|           | ОК |
|           |    |

Informacja o zapisaniu danych

Po skonfigurowaniu konta pocztowego **należy przeprowadzić test** wysyłając wiadomość mailową na wskazany adres. Zobacz punkt <u>Przeprowadzenie testu konfiguracji skrzynki mailowej</u>

Powrót do początku artykułu